# **Computer System**

Lecture seven

**Microsoft Word** 

Prepared By M.Sc. Abd Ali Hussein

2017-2018

#### <u>Outline</u>

1.Objectives.

- 2. The Font of home Tabs.
- 3. dialog box option of home Tabs .
- 4. keyboard shortcuts of font group.
- 5. Paragraph of home Tabs .
- 6. The keyboard shortcuts of a Paragraph group.
- 7. Styles of Home Tab.
- 8. The keyboard shortcuts of styles group.
- 9. Editing of Home tab.
- 10. keyboard shortcuts of Editing group.

### **Objectives**

- 1. Explain the options of Font group.
- 2. Illustrate dialog box option.
- 3. Explain keyboard shortcuts of font group.
- 4. Illustrate Paragraph of home Tabs.
- 5. Explain the keyboard shortcuts of a Paragraph group.
- 6. Explain Styles of Home Tab.
- 7. Illustrate the keyboard shortcuts of styles group.
- 8. Explain Editing of Home tab.
- 9. Illustrate keyboard shortcuts of Editing group.

#### Font

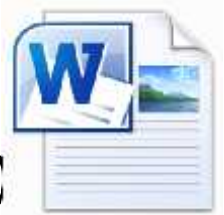

- We have also the second group (which is called Font) in ribbon of home tab.
- > This group has a lot important role in writing text.
- we can choose any writing font style, in any size.
- We can make our text bold, underline (in different styles), italic style and in any case also by changing case option.
- > Also, we can change our text colors and we can highlight any important phrase in our text in any color we want.

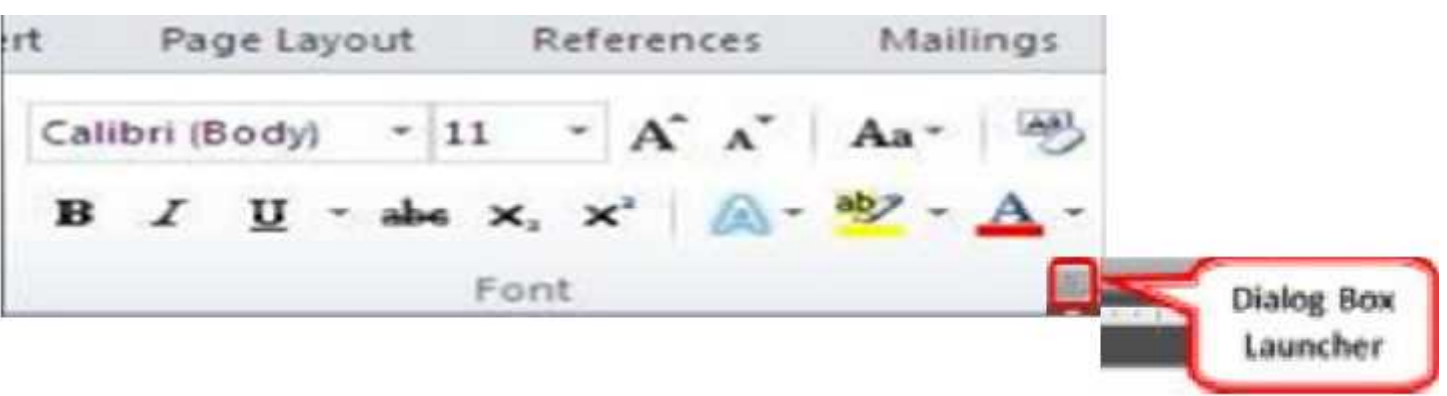

# **Dialog box option of Font**

#### > We also have dialog box option in right lower corner

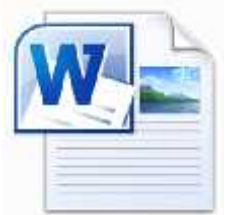

of font by click on dialog box symbol, a dialog box appears.

- > In it there are two options:-
- Font.
- Character Spacing.
- In font we can change font style, font size, color, underline styles and different effects along with preview.
- In Character Spacing option we can control spacing between characters, and change its position (lowered, raised) along with preview.

### **Dialog box option of Font**

| Font:                                                 | Foot style: Size:                              | Sçale:    | 100%         |                  |
|-------------------------------------------------------|------------------------------------------------|-----------|--------------|------------------|
| Times New Roman                                       | Bold 10                                        | Spacing:  | Vormal       | By:              |
| Tahoma                                                | A Regular A 8                                  | Position: | Normal 💌     | В <u>ұ</u> :     |
| Tekton<br>Tempus Sans ITC<br>Times<br>Times New Roman | Italic     9       Bold Italic     11       12 | Kerning   | for fonts:   | Points and above |
| Font color: Underlin                                  | e style: Underline color:                      |           |              |                  |
| Automatic 💌 (none)                                    | Automatic                                      |           |              |                  |
| ffects                                                |                                                |           |              |                  |
| Strikethrough Shade                                   | ow Small caps                                  |           |              |                  |
| Double strikethrough Outlin                           | ne 📃 All caps                                  |           |              |                  |
| Superscript Embo                                      | ss 📃 Hidden                                    |           |              |                  |
| Subscript Engra                                       | ive                                            |           |              |                  |
|                                                       |                                                | Preview   |              |                  |
| review                                                |                                                |           |              |                  |
| Preview PROFESSION                                    | AL EXPERIENCE:                                 |           | PROFESSIONAL | EXPERIENCE:      |

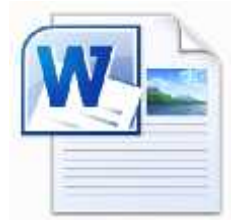

#### keyboard shortcuts of font group

#### The keyboard shortcuts of font group are:-

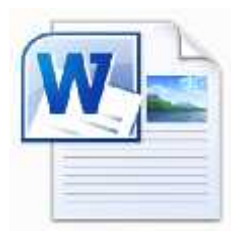

| NO | Press key       | To do                               |
|----|-----------------|-------------------------------------|
| 1  | Ctrl + B        | Bold the selected text              |
| 2  | Ctrl +I         | Italicize the selected text         |
| 3  | Ctrl + U        | Underline the selected text         |
| 4  | <i>Ctrl</i> + = | Create the small letters below text |
| 5  | Ctrl + Shift ++ | Create the small letters above text |
| 6  | <i>Ctrl</i> + [ | Decrease the font size              |
| 7  | <i>Ctrl</i> + ] | Increase the font size              |
| 8  | Ctrl + Shift +F | Change the font face                |
| 9  | Ctrl + Shift +p | Change the font size                |

# Paragraph

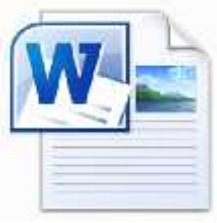

- Is the third group of home tab ribbon ( is called Paragraph that is used Align the text to the right or left or to the center).
- > Also use to give your document bullets and numbering.
- > the options of paragraph group are:-
  - 1- bullets and Numbering.
  - 2-Text Alignment ( right, left, justify, and center).
  - 3-Indents.
  - 4-Sort.
  - 5-Show/ Hide.
    6-Line Spacing.
    7-Shading.
    8-Bottom Borders.

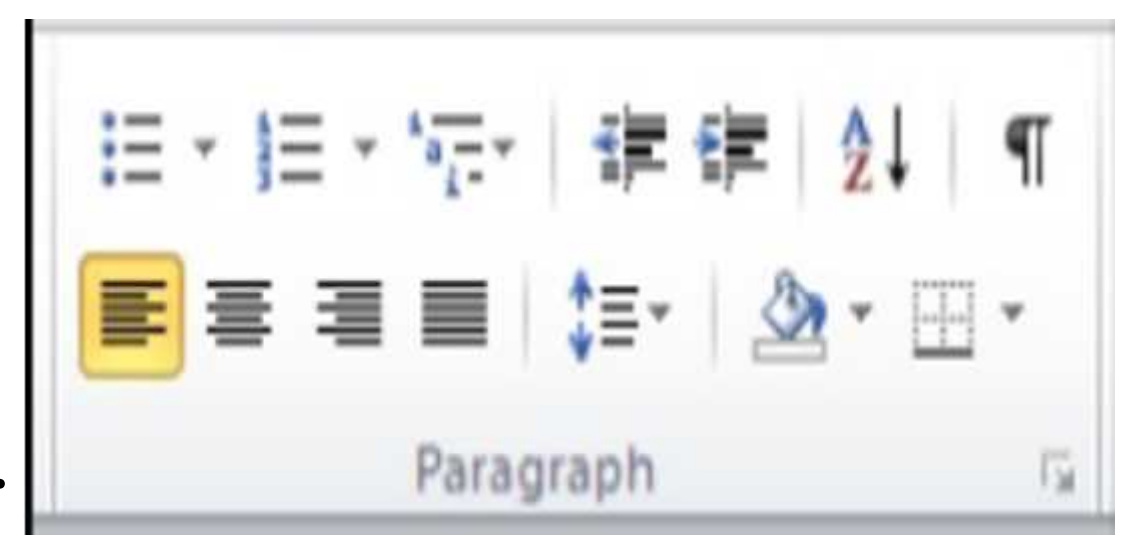

#### keyboard shortcuts of a Paragraph group

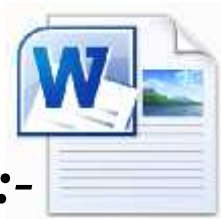

#### The keyboard shortcuts of a Paragraph group are:-

| NO | Press key        | To do                                                      |
|----|------------------|------------------------------------------------------------|
| 1  | Ctrl + R         | Switch a paragraph between right and left aligned.         |
| 2  | Ctrl +L          | Left align a paragraph                                     |
| 3  | Ctrl + J         | Switch a paragraph between justified and left-<br>aligned. |
| 4  | Ctrl + E         | Switch a paragraph between centered and left-<br>aligned.  |
| 5  | <i>Ctrl</i> + *  | Show /Hide align a paragraph.                              |
| 6  | Ctrl + M         | Indent a paragraph from the left.                          |
| 7  | Ctrl + Shift + M | Remove a paragraph indent from the left.                   |
| 8  | Ctrl + T         | Create a hanging indent                                    |
| 9  | Ctrl + Shift + T | Reduce a hanging indent.                                   |
| 10 | Ctrl + Q         | Remove paragraph formatting.                               |

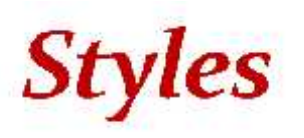

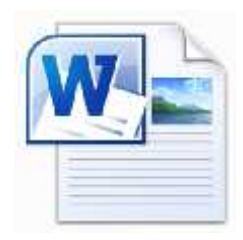

> Is the fourth group of home tab ribbon ( is called

styles that is used to quickly style your document with different styles.

- > There is also clear formatting option which is use to clear previously styles which we did on document.
- It is also in the drop down box.

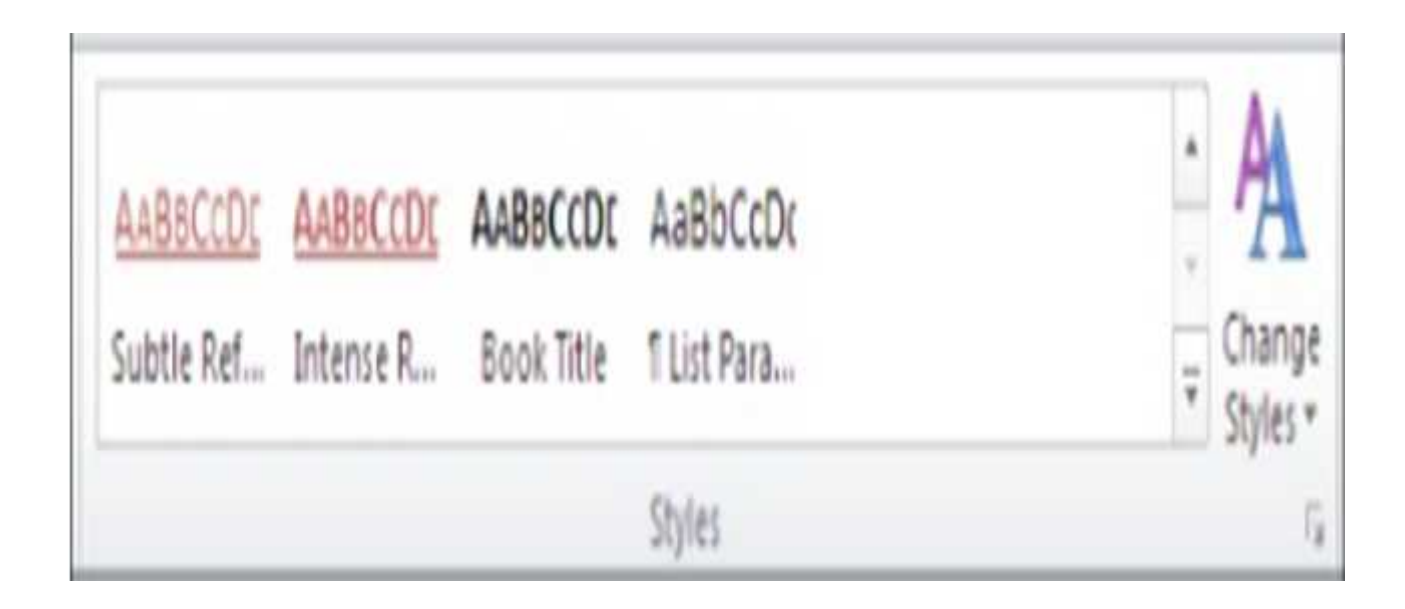

# keyboard shortcuts of Styles group

The keyboard shortcuts of styles group are:-

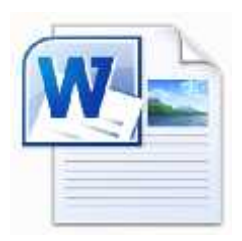

| NO | Press key              | To do                        |
|----|------------------------|------------------------------|
| 1  | Ctrl +Shift + S        | Open Apply Styles task pane. |
| 2  | Alt + Ctrl + Shift + S | Open Styles task pane.       |
| 3  | Alt+Ctrl+K             | Start AutoFormat.            |
| 4  | Ctrl+Shift+N           | Apply the Normal style.      |
| 5  | Alt+Ctrl+1             | Apply the Heading 1 style.   |
| 6  | Alt+Ctrl+2             | Apply the Heading 2 style.   |
| 7  | Alt+Ctrl+3             | Apply the Heading 3 style.   |

# Editing of Home tab

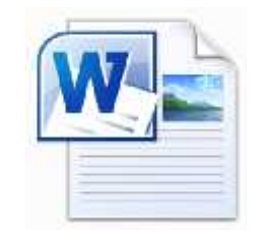

- Is the last group of home tab ribbon ( is called Editing that having its own importance).
- Like if we have to find some specific Name, text or number by reading it takes a lot of time but MS-Word 2007 ease our this trouble by putting find option .
- Through this we can find any word in our document and edit it or replace it with other correct or efficient text.
- We can also select our text or something by clicking on select option in editing panel.

### **Editing of Home tab**

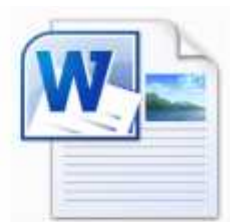

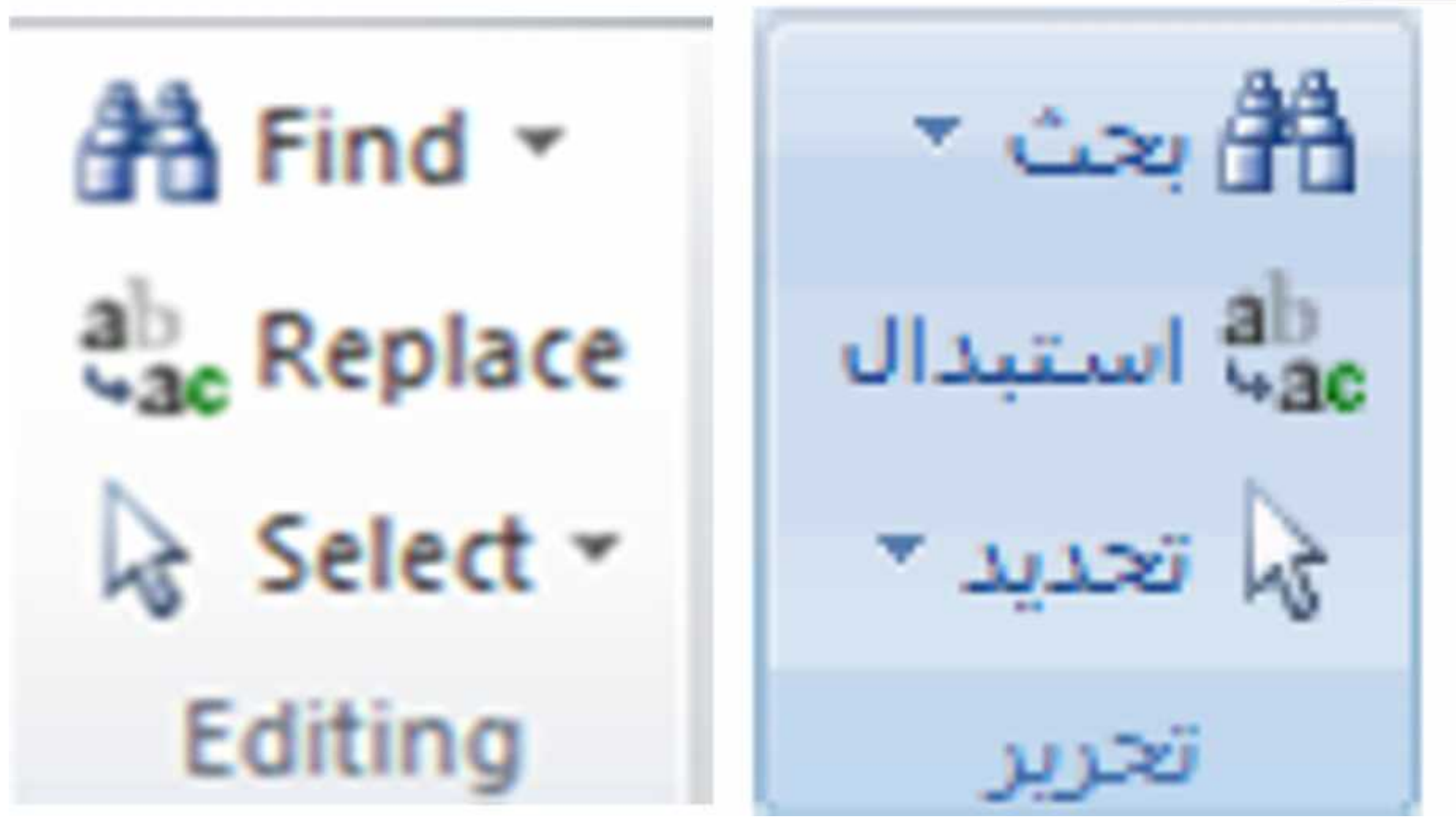

### keyboard shortcuts of Editing group

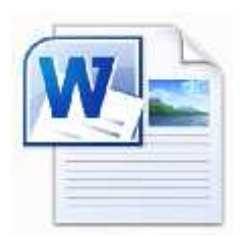

#### The keyboard shortcuts of editing group are:-

| NO | Press key      | To do                                                                                                    |
|----|----------------|----------------------------------------------------------------------------------------------------|
| 1  | Ctrl + F       | Find text, formatting, and special items.                                                                                                    |
| 2  | Alt + Ctrl + Y | Repeat find (after closing Find and Replace window).                                                                                                    |
| 3  | Ctrl + H       | Replace text, specific formatting, and special items.                                                                                                    |
| 4  | Ctrl + G       | Go to a page, bookmark, footnote, table, comment, graphic, or other location.                                                                                  |
| 5  | Alt + Ctrl + Z | Switch between the last four places that you have edited.                                                                                                    |
| 6  | Alt+Ctrl+Home  | Open a list of browse options. Press the arrow keys to select<br>an option, and then press ENTER to browse through a<br>document by using the selected option. |

# Questions

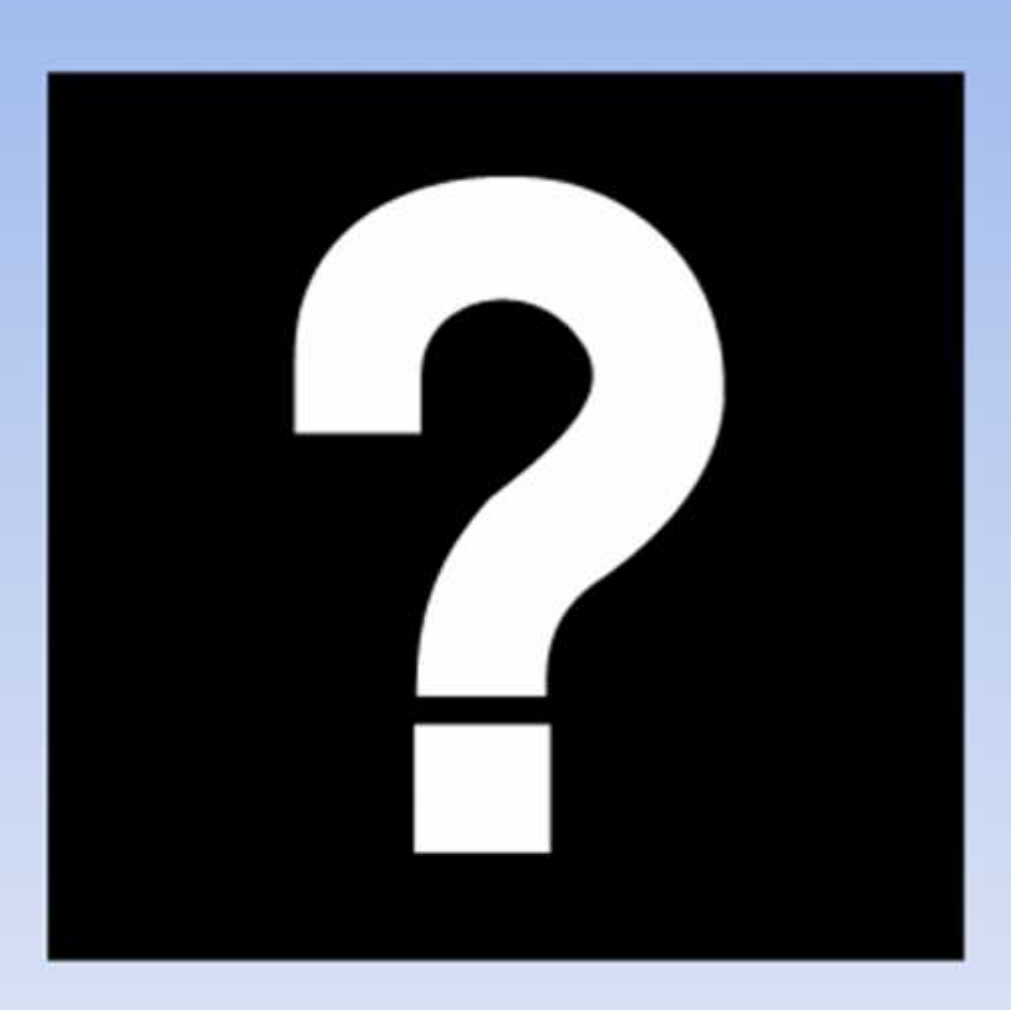